# Einrichten des Mailkontos mit Mozilla Thunderbird

Beim erstmaligen Start von Mozilla Thunderbird wird automatisch der Konten-Assistent gestartet. Wählen Sie E-Mail-Konto aus und drücken Sie auf "Weiter".

| Konten-Assistent                                                                                                    | ×   |
|----------------------------------------------------------------------------------------------------|-----|
| Neues Konto einrichten                                                                                                    |     |
|                                                                                                    | _   |
| Um Nachrichten empfangen zu können, müssen Sie zuerst ein Konto anlegen.                                                                                                    |     |
| Dieser Assistent sammelt Informationen, die notwendig sind, um ein neues Konto einzurichten.<br>Wenn Sie die abgefragten Daten nicht kennen, kontaktieren Sie bitte Ihren<br>Systemadministrator oder Internet Service Provider. |     |
| Wählen Sie den Konten-Typ, den Sie einrichten möchten:                                                                                                    |     |
| E-Mail-Konto                                                                                                    |     |
| C RSS-Konto                                                                                                    |     |
| O Google Mail                                                                                                    |     |
| O Newsgruppen-Konto                                                                                                    |     |
|                                                                                                    |     |
| < Zurück Weiter > Abbrechen                                                                                                    | · ] |

Geben Sie Ihren Vor- und Nachnamen, sowie Ihre vollständige Emailadresse ein.

| Konten-Assistent                           |                                                                                                    | ×    |
|--------------------------------------------|----------------------------------------------------------------------------------------------------|------|
| Identität                                  |                                                                                                    |      |
|                                            |                                                                                                    |      |
| Diese Informationen                        | erhalten Empfänger Ihrer Nachrichten.                                                                              |      |
| Geben Sie den Name<br>(zum Beispiel "Herma | n an, der im Feld "Von" Ihrer gesendeten Nachrichten erscheinen soll<br>nn Maier").                                |      |
| Ihr <u>N</u> ame:                          | Vorname Nachname                                                                                                   |      |
| Geben Sie Ihre E-Ma<br>Nachrichten zu send | il-Adresse an. Diese Adresse ist jene, die andere verwenden, um Ihnen<br>en (zum Beispiel "benutzer@beispiel.de"). |      |
| <u>E</u> -Mail-Adresse:                    | vorname.nachname@ihredomain.ch                                                                                     |      |
|                                            |                                                                                                    |      |
|                                            |                                                                                                    |      |
|                                            |                                                                                                    |      |
|                                            |                                                                                                    |      |
|                                            |                                                                                                    |      |
|                                            |                                                                                                    |      |
|                                            |                                                                                                    |      |
|                                            | < <u>Z</u> urück <u>W</u> eiter > Abbred                                                                           | :hen |

## Mailclient Konfiguration

Wählen Sie nun zwischen "IMAP" und "POP3" aus.

Bei IMAP werden die Mails auf dem Mailserver belassen und bei Zugriff heruntergeladen. Mit POP3 hingegen werden die Mails lokal auf Ihrem Computer gespeichert und vom Mailserver gelöscht (dies kann in den Einstellungen deaktiviert werden).

Tragen Sie ausserdem den Posteingangsserver resp. Postausgangsserver ein. Wenn Sie ein <u>Webhosting</u> von init0.ch haben, können Sie entweder

## mail.ihredomain.ch

oder

### mail.init0.ch

verwenden. Beachten Sie, dass Sie **mail.init0.ch** verwenden müssen, wenn Sie die Mails verschlüsselt abrufen, um eine Zertifikatswarnung zu vermeiden.

| Konten-Assistent                                                               | ×    |
|--------------------------------------------------------------------------------|------|
| Server-Informationen                                                           |      |
|                                                                                |      |
| Wählen Sie den Typ Ihres Posteingang-Server.                                   |      |
| © <u>р</u> ор ⊙ <u>і</u> мар                                                   |      |
| Geben Sie den Posteingang-Server ein (zum Beispiel "mail.beispiel.de").        |      |
| Postgingang-Server: mail.init0.ch                                              |      |
| Geben Sie den Postausgang-Server (SMTP) ein (zum Beispiel "smtp.beispiel.de"). |      |
| Post <u>a</u> usgang-Server (SMTP): mail.init0.ch                              |      |
|                                                                                |      |
|                                                                                |      |
|                                                                                |      |
|                                                                                |      |
|                                                                                |      |
|                                                                                |      |
|                                                                                |      |
|                                                                                |      |
| < <u>Z</u> urück <u>Weiter</u> Abbrec                                          | :hen |

Geben Sie nun nochmals Ihre vollständige Emailadresse ein.

| Konten-Assistent                                                                                                    | ×   |
|----------------------------------------------------------------------------------------------------|-----|
| Benutzernamen                                                                                                    |     |
| Geben Sie den Benutzernamen ein, der Ihnen vom E-Mail-Provider gegeben wurde (zum<br>Beispiel "hmaier").                                                                                                    |     |
| Posteingang-Server Benutzername: vorname.nachname@ihredomain.ch                                                                                                    |     |
| Ihr Postausgang-Server (SMTP) "salvacion.init0.ch" ist identisch mit dem Posteingang-Server,<br>Ihr Benutzername des Posteingang-Server wird zur Identifikation genutzt. Sie können die<br>Einstellungen des Postausgang-Server unter "Extras" > "Konten" ändern. |     |
| < <u>Z</u> urück <u>Weiter</u> Abbred                                                                                                    | hen |

\_\_\_\_\_

Wählen Sie eine Bezeichnung für Ihr Mailkonto (z.B. Emailadresse).

| Geben Sie eine Bezeichnung für das Konto ein, mit der das Konto im Programm erscheinen soll (zum Beispiel "Arbeits-Konto", "Privat-Konto" oder "News-Konto").   Konten-Bezeichnung: vorname.nachname@ihredomain.ch     | onten-Assistent                                      |                                                                                                    | ×   |
|----------------------------------------------------------------------------------------------------|------------------------------------------------------|----------------------------------------------------------------------------------------------------|-----|
| Geben Sie eine Bezeichnung für das Konto ein, mit der das Konto im Programm erscheinen soll<br>(zum Beispiel "Arbeits-Konto", "Privat-Konto" oder "News-Konto").<br>Konten-Bezeichnung: vorname.nachname@ihredomain.ch | Konten-Bezeichnung                                   |                                                                                                    |     |
| Geben Sie eine Bezeichnung für das Konto ein, mit der das Konto im Programm erscheinen soll<br>(zum Beispiel "Arbeits-Konto", "Privat-Konto" oder "News-Konto").<br>Konten-Bezeichnung: vorname.nachname@ihredomain.ch |                                                      |                                                                                                    |     |
| Konten-Bezeichnung: vorname.nachname@ihredomain.ch                                                                                                    | Geben Sie eine Bezeichr<br>(zum Beispiel "Arbeits-Ki | nung für das Konto ein, mit der das Konto im Programm erscheinen soll<br>onto", "Privat-Konto" oder "News-Konto"). |     |
|                                                                                                    | Konten-Bezeichnung:                                  | vorname.nachname@ihredomain.ch                                                                                     |     |
|                                                                                                    |                                                      |                                                                                                    |     |
|                                                                                                    |                                                      |                                                                                                    |     |
|                                                                                                    |                                                      |                                                                                                    |     |
|                                                                                                    |                                                      |                                                                                                    |     |
|                                                                                                    |                                                      |                                                                                                    |     |
|                                                                                                    |                                                      |                                                                                                    |     |
|                                                                                                    |                                                      |                                                                                                    |     |
|                                                                                                    |                                                      |                                                                                                    |     |
|                                                                                                    |                                                      |                                                                                                    |     |
|                                                                                                    |                                                      |                                                                                                    |     |
|                                                                                                    |                                                      |                                                                                                    |     |
|                                                                                                    |                                                      |                                                                                                    |     |
| < <u>Z</u> urück <u>W</u> eiter > Abbrechen                                                                                                    |                                                      | < <u>Z</u> urück <u>W</u> eiter > Abbrec                                                                           | hen |

Klicken Sie auf "Fertig stellen", um die Mailkonten-Konfiguration abzuschliessen.

| Konten-Assistent                                                                                                    | ×                                                                                                    |
|----------------------------------------------------------------------------------------------------|----------------------------------------------------------------------------------------------------|
| Zusammenfassung                                                                                                    |                                                                                                    |
| Bitte prüfen Sie, ob die Angaben korrekt sind<br>Konten-Bezeichnung:<br>E-Mail-Adresse:<br>Posteingang-Server Benutzername:<br>Posteingang-Server:<br>Typ des Posteingang-Server:<br>Postausgang-Server (SMTP) Benutzername:<br>Postausgang-Server (SMTP): | vorname.nachname@ihredomain.ch<br>vorname.nachname@ihredomain.ch<br>vorname.nachname@ihredomain.ch<br>mail.init0.ch<br>IMAP<br>vorname.nachname@ihredomain.ch<br>mail.init0.ch |
| Klicken Sie "Fertig stellen", um diese Einstellu<br>beenden.                                                                                                    | ngen zu speichern und den Konten-Assistenten zu                                                                                                    |
|                                                                                                    | < Zurück Fertig stellen Abbrechen                                                                                                    |

Die Konfiguration ist aber noch nicht ganz abgeschlossen. Rufen Sie die Kontenübersicht mittels Extras > Konten auf. Wechseln Sie zu "Server-Einstellungen".

Falls die Mails verschlüsselt abgeholt werden sollen, wählen Sie SSL aus. Beachten Sie, dass als Posteingangsserver **mail.init0.ch** konfiguriert ist, um einer Zertifikatswarnung zu entgehen.

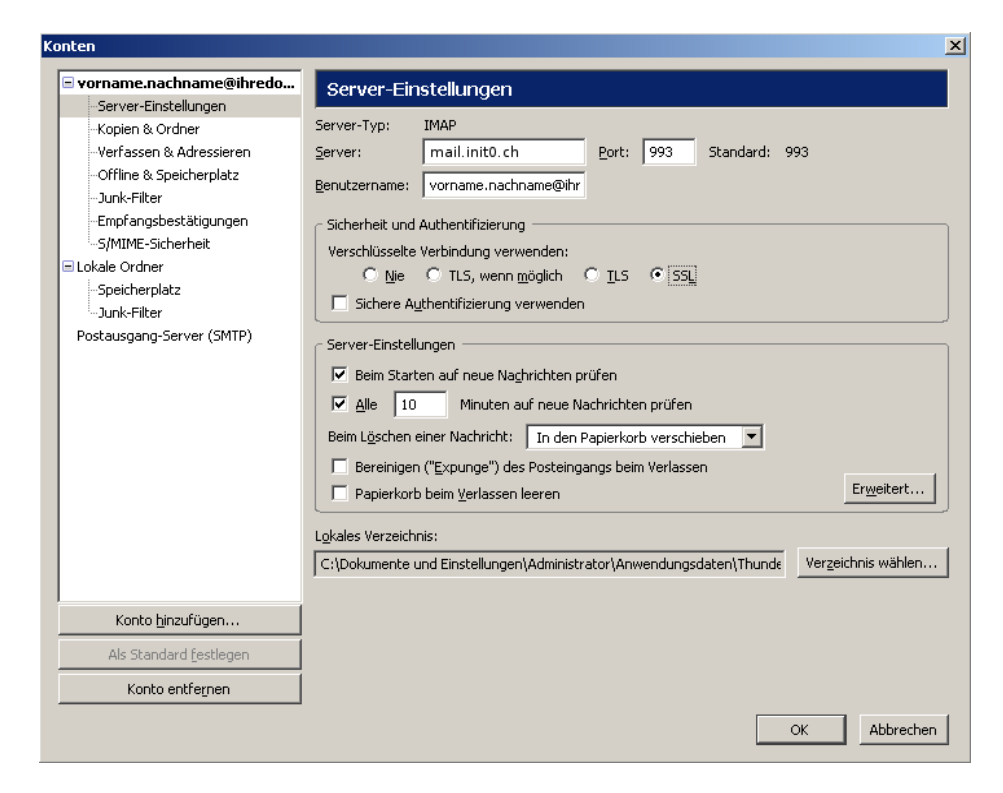

Wechseln Sie nun zu "Postausgangsserver (SMTP)", wählen den soeben konfigurierten Server aus und klicken auf "Bearbeiten".

Aktivieren Sie die Checkbox "Benutzername und Passwort verwenden" und geben Sie die vollständige Emailadresse ein. Falls die Emails verschlüsselt verschickt werden sollen, wählen Sie TLS aus.

#### Wichtige Information für Bluewin/Swisscom Fixnet Kunden:

Port 25 wurde auf den Bluewin Mailserver umgeleitet. Um Mails trotzdem über unseren Mailserver zu versenden, müssen Sie folgende Einstellungen vornehmen:

Postausgangsserver (SMTP): mail.init0.ch Port: 587 Verschlüsselung: TLS (zwingend benötigt) Authentifikation: Benutzername und Passwort

| onten                                                                                                    |                                                                                                    |                                                                                      |
|----------------------------------------------------------------------------------------------------|----------------------------------------------------------------------------------------------------|--------------------------------------------------------------------------------------|
| vorname.nachname@ihredo                                                                                                | Postausgang-Server (SMTP)                                                                                                    |                                                                                      |
| - Server-Einsteilungen<br>- Kopien & Ordner<br>- Verfassen & Adressieren<br>- Offline & Speicherplatz<br>- Tunk-Filter | Sie können hier die Postausgang-Server (SMTP) für alle Konten anlegen. Ir<br>einen Postausgang-Server (SMTP) für alle Konten verwenden. Meist ist es<br>für jedes Konto getrennte Postausgang-Server (SMTP) anlegen (dies ist au<br>Serveradresse gleich, aber der Benutzername verschieden ist).                                                                                                    | n manchen Fällen kann man<br>aber notwendig, dass Sie<br>uch der Fall, wenn zwar die |
| Empfanosbestätigungen                                                                                                  | MTP-Server 🔀 d)                                                                                                    | Hinzufügen                                                                           |
| -S/MIME-Sicherheit                                                                                                    |                                                                                                    | Bearbeiten                                                                           |
| E Lokale Ordner                                                                                                    |                                                                                                    |                                                                                      |
| Speicherplatz                                                                                                    | Beschreibung:                                                                                                    | Entfernen                                                                            |
| -Junk-Filter                                                                                                    | Server: mail.init0.ch                                                                                                    | <u>S</u> tandard setzen                                                              |
| Postausgang-Server (SMTP)                                                                                              | Port: 25   Sicherheit und Authentifizierung   Image: Image: Sicherheit und Passwort verwenden   Benutzername: Image: Vorname.nachname@ihredomain.ch   Verschlüsselte Verbindung verwenden: Image: Image: I |                                                                                      |
| Konto <u>h</u> inzufügen                                                                                               |                                                                                                    |                                                                                      |
| Als Standard festlegen                                                                                                 |                                                                                                    |                                                                                      |
| Konto entfernen                                                                                                    |                                                                                                    |                                                                                      |
|                                                                                                    |                                                                                                    | OK Abbrechen                                                                         |

\_\_\_\_\_

Somit ist die Mailkonten-Konfiguration abgeschlossen.